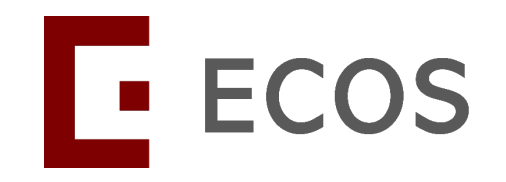

## **Navigating ECOS**

(Ethics and Compliance Online System)

### **Compliance Module**

- Deviation / Non-Compliance
- Serious Adverse Event

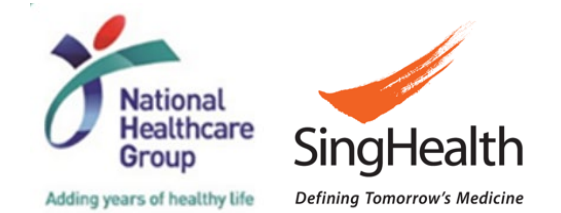

### **Table of Contents**

- 1) Purpose of the Compliance Module
- 2) ECOS Workflow
- 3) Roles in the Module
- 4) Navigating the Module

#### **For Site**

- When will you receive a task
- Where to find your task(s)
- How to reply to a query
- How to complete the MOH report
- How to endorse the MOH report (PI / Site-PI only) Endorsement triggered if the final submitter is not Site-PI
- What notifications there are

#### For Research Office (RO)

- Where to view all tasks for the institution
- How to generate the Tiered SOC report

### 1) Purpose of the Module

To facilitate the SingHealth Research Institution (RI) review of all Deviation / Non-Compliance (DNC) and Serious Adverse Event (SAE) reports,

- a) for Human Biomedical Research (HBR),
- b) that occurred at any SingHealth site, and
- c) submitted to either CIRB or DSRB,

as required by Human Biomedical Research Act 2015.

Note: The module excludes review of DNC/SAE for HSA clinical trials. The **Sponsor (e.g. institution) of an IIT** remains responsible for maintaining oversight for the HSA clinical trial. The Sponsor shall report **serious breaches and SAEs** to HSA separately.

# Refresher: Suspected Offense or Contravention (SOC) Reporting to MOH by RI

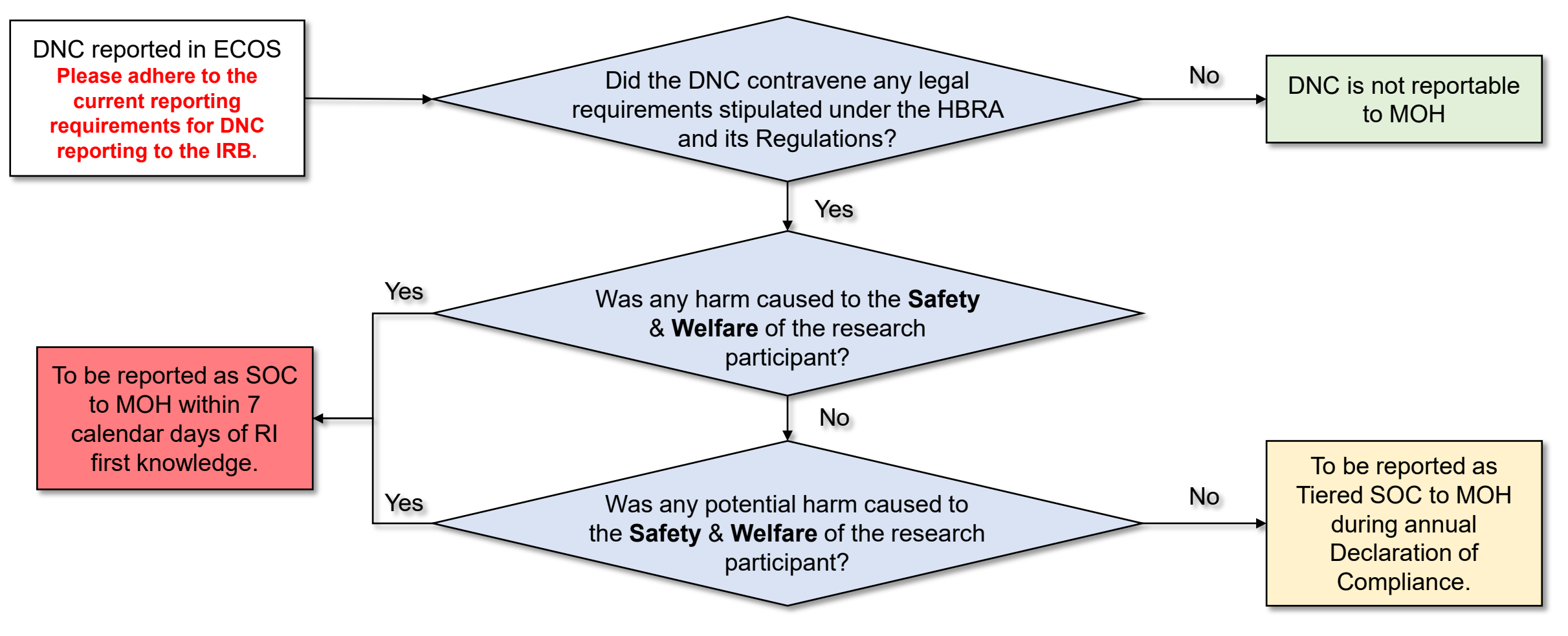

Harm to **Safety** refers to physiological harm (e.g. physical injury, loss of organ function, etc.)

Harm to **Welfare** can be psychological, social, financial or affecting one's autonomy.

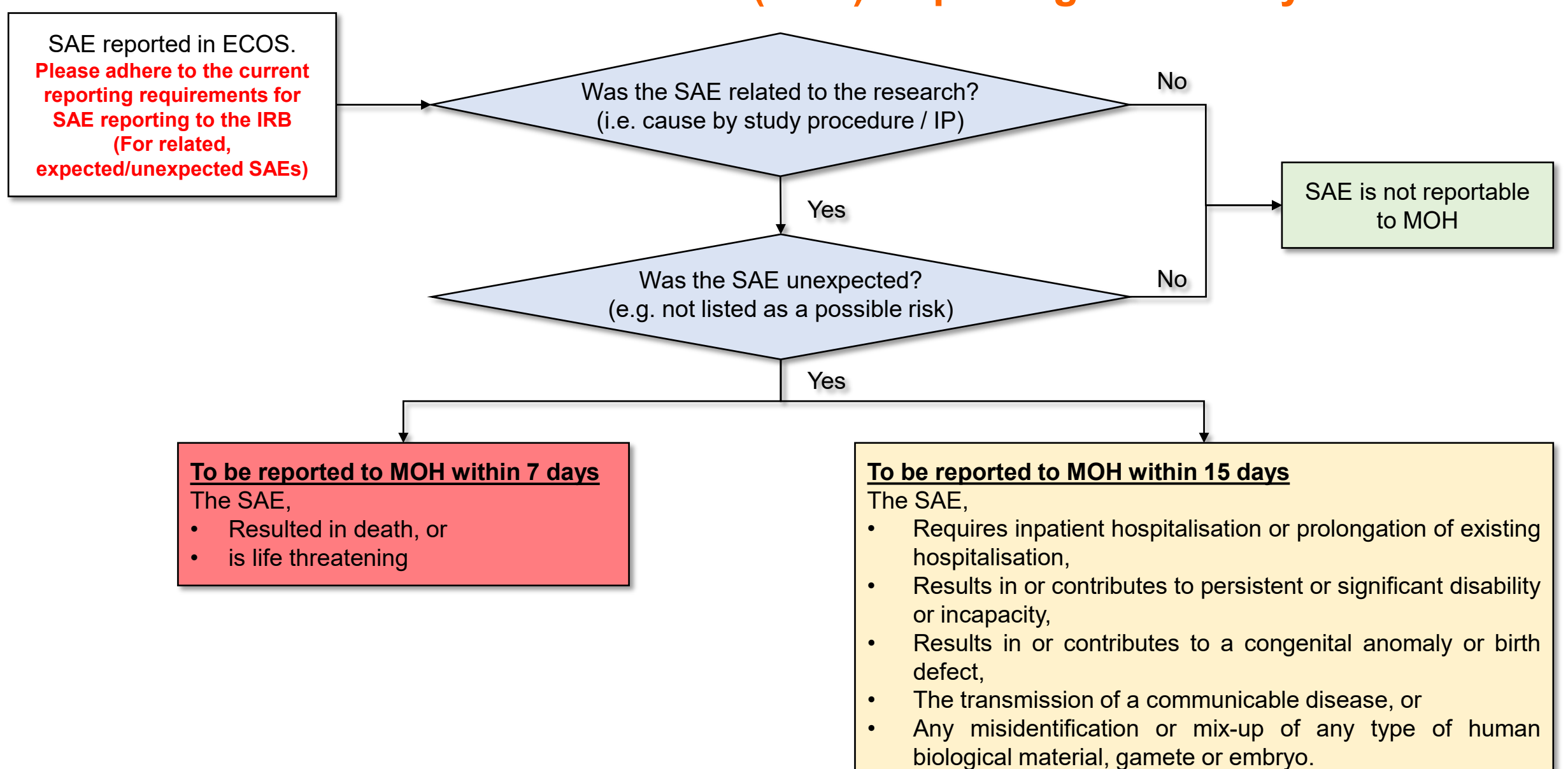

#### **Refresher: Serious Adverse Event (SAE) Reporting to MOH by RI**

### 2) ECOS Workflow

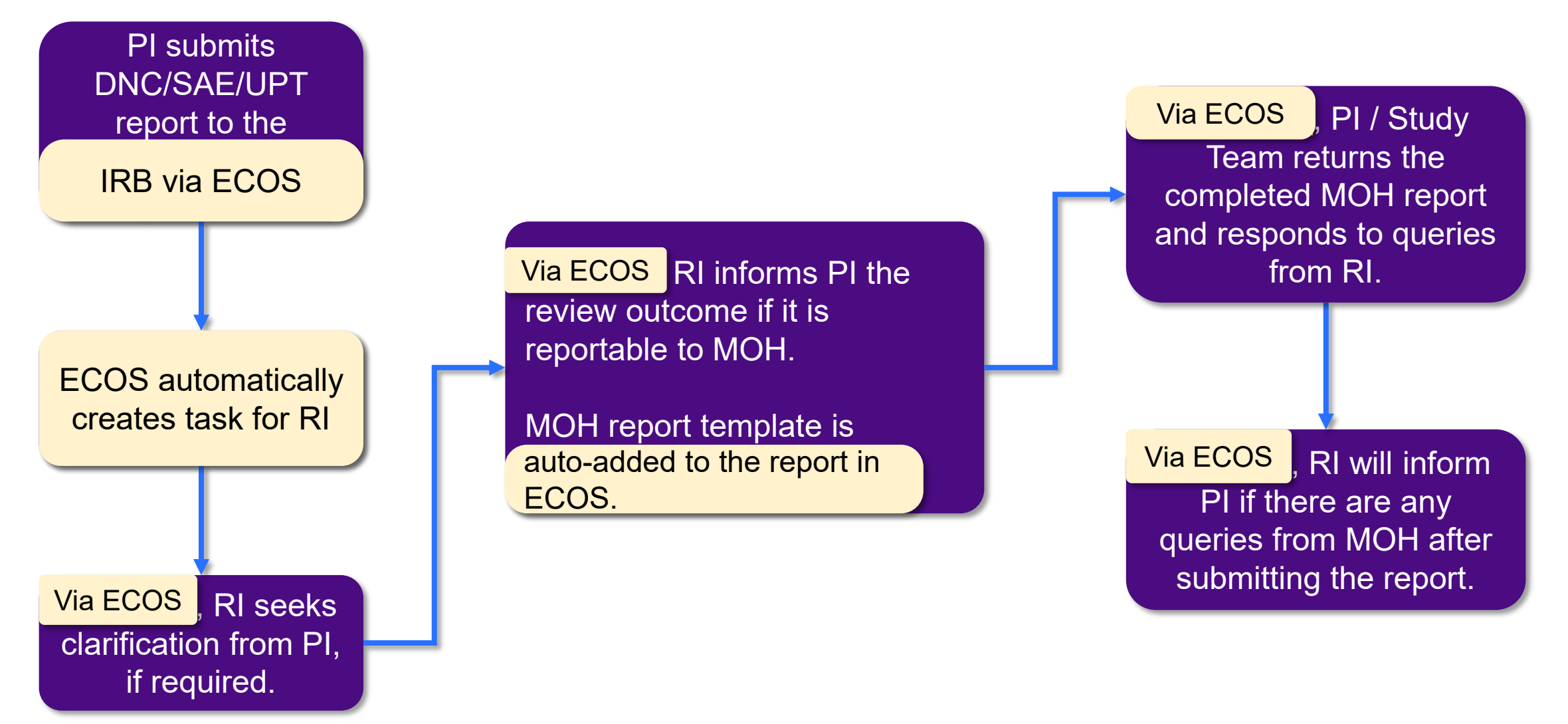

| User Roles                                            | Level                 | Functions                                                                                                    |
|-------------------------------------------------------|-----------------------|----------------------------------------------------------------------------------------------------|
| PI / Site-PI                                          | Site-specific         | <ul> <li>Receive email and system notification on pending tasks.</li> <li>Respond to queries on the DNC/SAE/UPT report and requests for additional information from the RI Secretariat.</li> <li>Submit the MOH report (SOC/Tiered SOC/SAE), if DNC/SAE/UPT is to be reported to MOH.</li> <li>Endorse the MOH report, if other Study Team Members assisted to draft the form.</li> </ul> |
| Co-I & Study Team<br>Member(s)                        | Site-specific         | <ul> <li>Receive email and system notification on pending tasks.</li> <li>Able to assist the PI / Site-PI to respond to RI queries and requests.</li> <li>Able to draft MOH report and submit to PI / Site-PI for endorsement.</li> </ul>                                                                                                    |
| Research Institution<br>(RI) Secretariat /<br>Manager | SingHealth<br>Cluster | <ul> <li>Reviews the DNC/SAE/UPT report.</li> <li>Reviews the MOH report for reportable events.</li> <li>Issue queries to PI / Site-PI / other Study Team Members.</li> </ul>                                                                                                    |
| Research Office                                       | Institution           | <ul> <li>View all tasks for its respective institution(s)</li> <li>View and download report for Tiered SOCs</li> </ul>                                                                                                    |

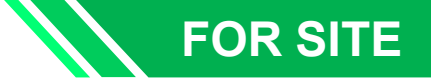

- Information of site-specific Study Team Members (STM) are taken from the CRMS Module User Authorisation List (UAL).
- Site-specific PI, Co-I and STMs can complete and submit the MOH report. There is no function for the Study Administrator and Study Sponsor in the Compliance Module.

| , ,                         | , .                       |                        |                                      |                                       |                            |                      |                    |           |   |
|-----------------------------|---------------------------|------------------------|--------------------------------------|---------------------------------------|----------------------------|----------------------|--------------------|-----------|---|
| 024-3262, Compliance DNC/SA | AE UAT 1 – Multi-Cluster, | Multi-Site HBR / K     | K Women's and Chil                   | dren's Hospital                       |                            |                      |                    |           |   |
|                             |                           |                        | ~                                    |                                       |                            |                      |                    |           |   |
| Study Information           | User Authorisati          | on List                |                                      |                                       |                            |                      |                    |           |   |
| Basic Information           |                           |                        |                                      |                                       | 🛄 Colu                     | mns 🕁 E              | xport              | Filter(1) | ) |
| Regulatory Information      | Member Name               | Role                   | Cluster 🌲                            | Institution 🗘                         | Department                 | Designation          | 🜲 🛛 Email , A      | Action    |   |
| Site Information            | KKH_PI 1                  | PI                     | Singapore Health<br>Services Pte Ltd | KK women's and<br>Children's Hospital | Family Medicine<br>Service | Senior<br>Consultant | sns-sn<br>tester2  |           |   |
| User Authorisation List     | KKH_Co-I 1                | Col                    | Singapore Health<br>Services Pte Ltd | KK Women's and<br>Children's Hospital | Family Medicine<br>Service | Consultant           | shs-sit<br>tester² |           |   |
| Milestones                  | KKH_Basic1                | Study Team<br>Member   | Singapore Health<br>Services Pte Ltd | KK Women's and<br>Children's Hospital | Family Medicine<br>Service | Executive            | shs-sit<br>tester: |           |   |
| Participants 🔹 👻            | SGH_Basic1                | Study<br>Administrator | Singapore Health<br>Services Pte Ltd | Singapore General<br>Hospital         | Renal Medicine             | Senior<br>Resident   | shs-sit<br>tester{ |           |   |
|                             | OCH_Basic user            | Study Team<br>Member   | Singapore Health<br>Services Pte Ltd | Outram Community<br>Hospital          | Medical                    | Dr                   | shs-sit<br>tester( |           |   |

Please add the Study Team Member(s) in CRMS UAL if this has not been done.

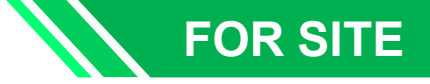

• Ensure the names of the 'Primary Site Coordinator' and 'Backup Site Coordinator' are added in the Site Information page in CRMS. This is especially important if a PI/Site-PI has a large study team with many STMs added into the UAL but only wants specific STMs to respond to tasks.

| 😑 < Back to Study Details             |                                                          | Study Details                   |       | c              | r 🐝     |
|---------------------------------------|----------------------------------------------------------|---------------------------------|-------|----------------|---------|
| pliance / Review Task / Review Task I | Detail / Study Details                                   |                                 |       |                |         |
| 2024-3262, Compliance DNC/SA          | E UAT 1 – Multi-Cluster, Multi-Site HBR / KK \           | Women's and Children's Hospital |       |                |         |
|                                       |                                                          |                                 |       |                |         |
| Study Information                     | Contact Personnel ⑦                                      |                                 |       |                |         |
| Basic Information                     | Primary Site Coordinator                                 | Backup Site Coordinator         |       | Last Edited By |         |
| Regulatory Information                | Name of primary person                                   | Name of back-up person          |       | KKH_PI 1       |         |
| 집 Site Information                    | ACP Involved In This Study (For Sing                     | gHealth Only)                   |       |                |         |
| Milestones                            | ACP Involved In This Study (For SingF                    | lealth Only)                    |       | Last Edited By | La:     |
| Participants -                        |                                                          |                                 | ~     | KKH_PI 1       | 1       |
| 🞗 Participants 🛛 👻                    | Funding (Including Grant) ⑦ Name of Funding/Grant Agency | Reference Number                | Title | Fu             | nding/G |
|                                       |                                                          |                                 |       |                |         |

Please update this section in CRMS if it has not been done.

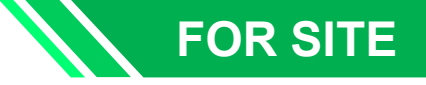

In a multi-site study, will the main site be able to access or edit the SOC/Tiered SOC/SAEs occurring at the other sites?

No, the completion of SOC/Tiered SOC/SAE report will be site-specific. Site-specific STM/Co-I/PI/Site-PI will be responsible for their own completion of SOC/Tiered SOC/SAE report that occurs at their site. For example, a SOC occurring at SGH for a multi-site study, only the SGH site STM/Co-I/Site-PI will receive the task to complete the SOC report.

**Q2** 

Can the research office personnels help to complete part of the SOC/Tiered SOC/SAE report?

No, the Research Office only has view access to all the queries and SOC/Tiered SOC/SAE reports completed by site teams. The Research Office does not have edit access. The Research Office will also be copied in the e-mail notifications.

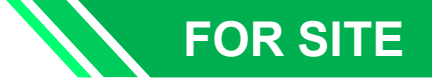

#### 4) Navigating the Module: When will you receive a task?

| You will receive a task when:                                                                                                    | Task Status                                                                                                    |
|----------------------------------------------------------------------------------------------------|----------------------------------------------------------------------------------------------------|
| <ul> <li>a) There is a query for you to reply. Queries can be sent after:</li> <li>RI has reviewed the DNC/SAE/UPT submitted to IRB.</li> <li>RI has reviewed the MOH report (SOC/Tiered SOC/SAE) submitted.</li> <li>MOH requires clarification on MOH report submitted.</li> </ul> | <ul> <li>Pending PI Response</li> <li>MOH Report Pending PI<br/>Response</li> <li>Pending Response to MOH</li> </ul> |
| b) There is a MOH Report for you to complete.                                                                                                    | <ul> <li>MOH Report Pending PI<br/>Response</li> </ul>                                                               |
| c) There is a MOH Report for you to endorse.<br>Only for PI / Site-PI                                                                                                    | <ul> <li>MOH Report Pending<br/>Endorsement</li> </ul>                                                               |

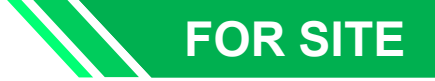

To find pending tasks **assigned for your action**, there are 2 ways:

|                             | E ECOS       |                                 | Dashboard             |              | 🛨 🥶 🗙                                                                         |
|-----------------------------|--------------|---------------------------------|-----------------------|--------------|-------------------------------------------------------------------------------|
| 1A Click on<br>'Dashboard'. | 🟠 Homepage 🖌 |                                 |                       |              |                                                                               |
| under                       | Dashboard    | IRB                             | CRMS                  | FCOI         | My Notices View All >                                                         |
| 'Homepage'                  | My Tasks     | 9                               | 1                     | 0            | • Service Disruption Broadcast Message                                        |
|                             | My Notices   | Study 9                         | Study Member Review 1 | My FCOI List | O3-Jun-2024     Sonice Dicruption Prophest Marcade                            |
|                             | oto IRB 🗸    | Endorsement 0                   |                       |              | 31-May-2024                                                                   |
|                             | 🔮 CRMS 🗸     |                                 |                       |              | • Service Disruption Broadcast Message                                        |
|                             | Compliance - |                                 |                       |              | 27-May-2024                                                                   |
|                             | 🗶 FCOI 🗸     | Compliance                      |                       |              | <ul> <li>Service Disruption Broadcast Message</li> <li>23-May-2024</li> </ul> |
|                             | 🖬 Report 🗸   | 12                              |                       |              | Service Disruption Broadcast Message                                          |
|                             |              | Deviation/Non Compliance - Site |                       | 8            | 15-May-2024                                                                   |
|                             |              | Serious Adverse Event - Site    |                       | 4            |                                                                               |
|                             |              | PI Self-Assessment Form - Site  |                       | <u> </u>     |                                                                               |
|                             |              | Study closure checkist - Site   |                       |              | The Compliance tile will display the total number of pending tasks            |
|                             |              |                                 |                       |              | assigned for your action.                                                     |
|                             |              |                                 |                       |              | Click on either "DNC – Site" or                                               |
|                             |              |                                 |                       |              | "SAE – Site" to view the tasks                                                |
|                             |              |                                 |                       | L            |                                                                               |
|                             | Γ            |                                 |                       |              |                                                                               |

**1**B

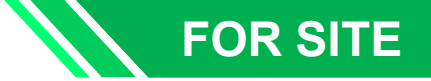

To find pending tasks **assigned for your action**, there are 2 ways:

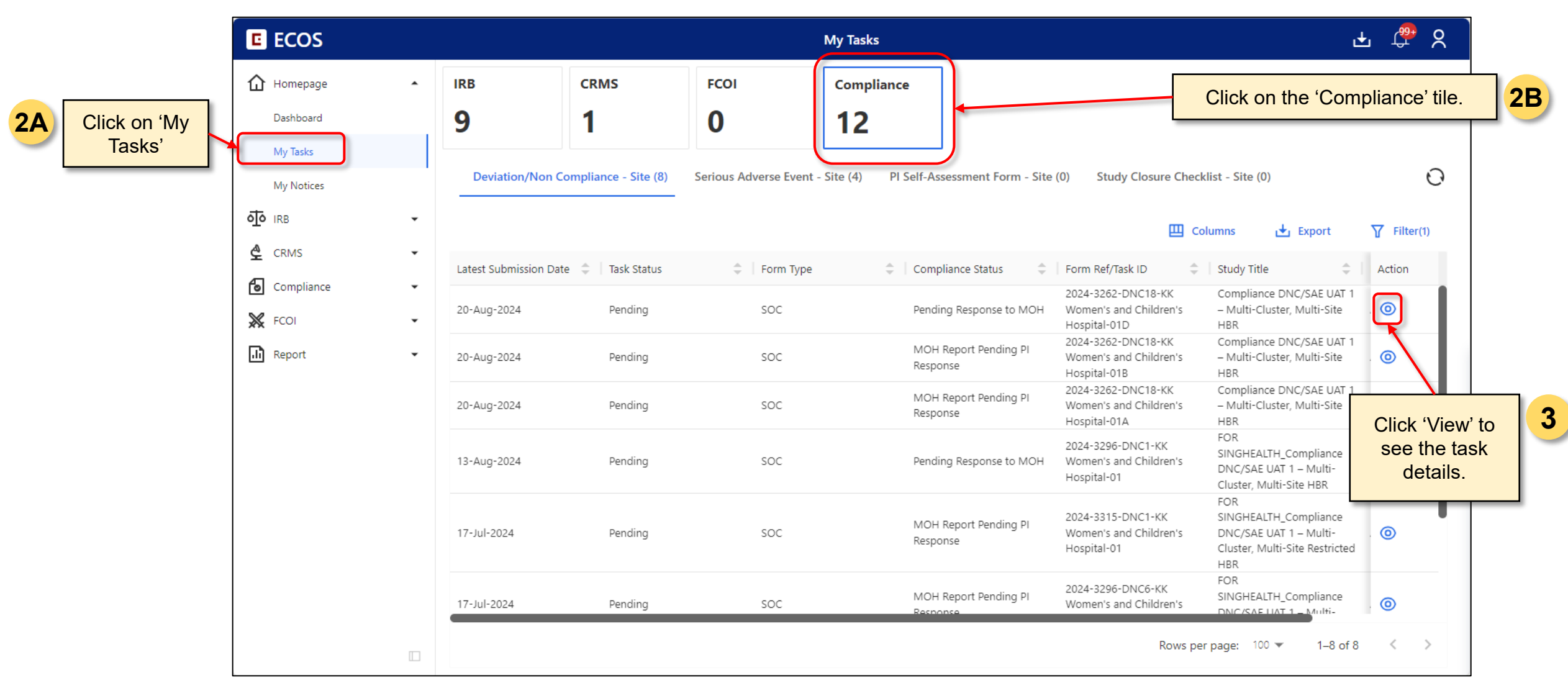

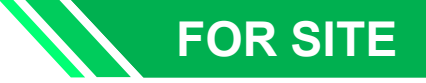

To find ALL pending tasks (i.e. including those not assigned for your action) for your studies:

#### Example

In study with a large study team with many STMs added in the CRMS User Authorisation List (UAL), if only the main and backup STMs are assigned to a task, the other nonassigned STMs will not see this pending task on their personal dashboard or in 'My Tasks', i.e. it will show as "0" task for this non-assigned STM as nothing was assigned to this person.

However, the non-assigned STMs will still be able to view all the pending tasks for the study via the 'Site Task' page.

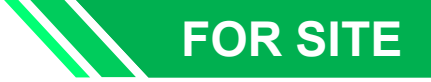

To find ALL pending tasks (i.e. including those not assigned for your action) for your studies:

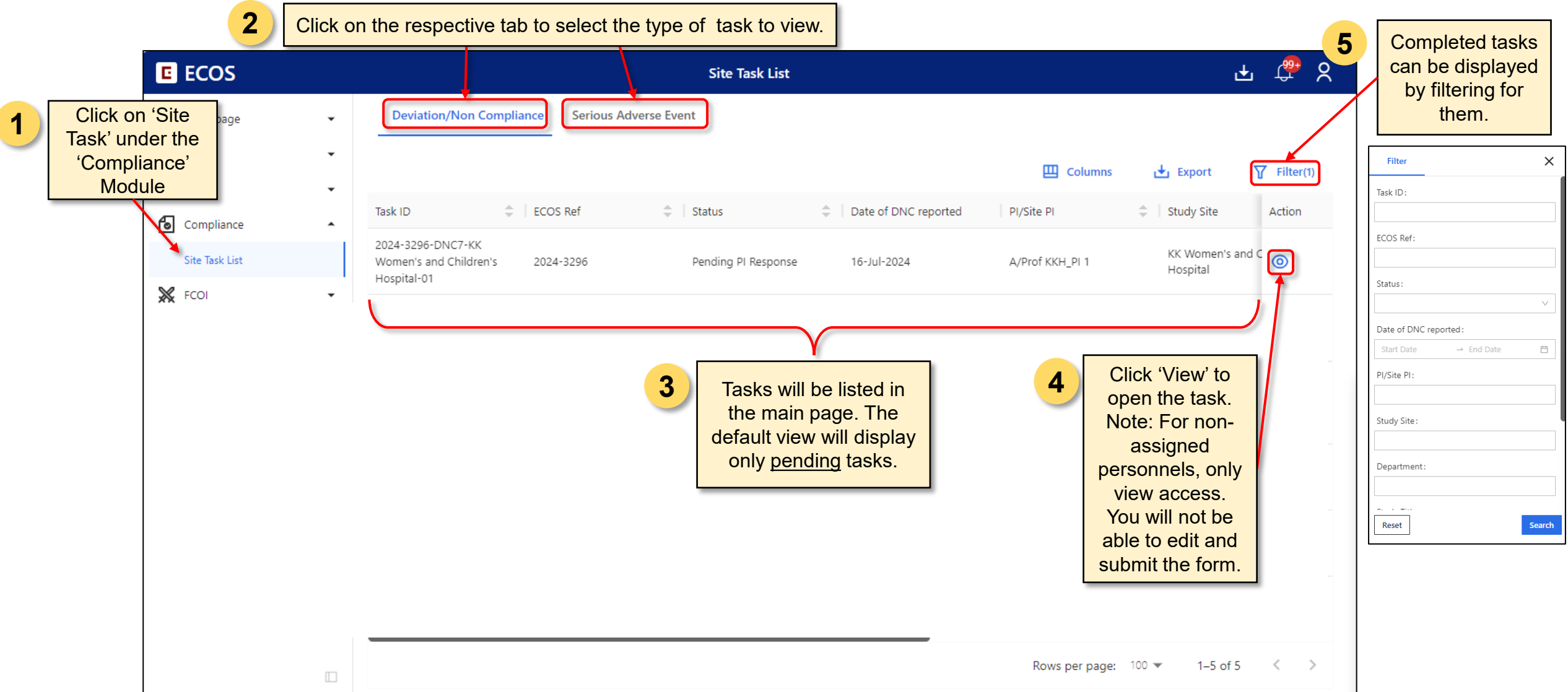

To see all tasks (pending and completed), clear all task status in the filter tool:

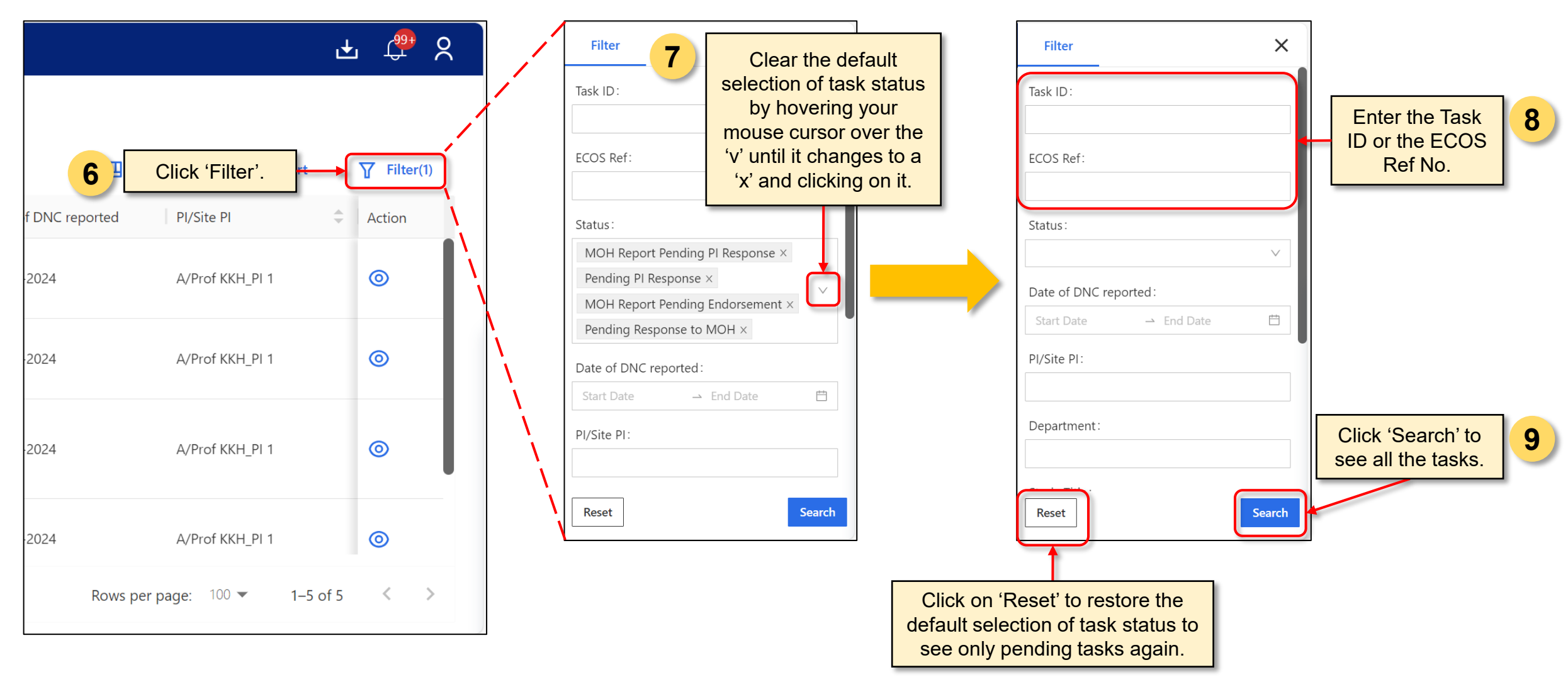

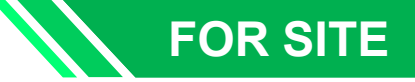

#### 4) Navigating the Module: How to reply to a query?

| Ch □ Ξ < Back to My Tasks Site Task Detail                                           | <u> 문</u> 옷                                                                             |
|--------------------------------------------------------------------------------------|-----------------------------------------------------------------------------------------|
| 2024-3296-DNC7-KK Women's and Children's Hospital-01   KK Women's and Chil           | dren's Hospital Pending Pl Response  Click on 'Query List' to view the consolidate list |
| Date of DNC reported: 16-Jul-2024                                                    | DNC /SAE report. A                                                                      |
| Study Title: FOR SINGHEALTH_Compliance DNC/SAE UAT 1 – Multi-Cluster, Multi-Site HBR | appear on the right.                                                                    |
| Quick Link: Study Summary DNC (RI Query) Attachment                                  | The red dot will indicate<br>that there are<br>unanswered queries.                      |
| DNC (RI Query)                                                                       | E Query List                                                                            |
| 1. Which study site(s) did this/ these Study Deviation/ Non-Compliance occur at?     | Guidance                                                                                |
| KK Women's and Children's Hospital                                                   |                                                                                         |
| Vational Cancer Centre Singapore                                                     | DNC Form                                                                                |
| National University Hospital                                                         | Declaration                                                                             |
| Tan Tock Seng Hospital                                                               |                                                                                         |
| 2. Date of Occurrence of Study Deviation/ Non-Compliance . ⑦                         |                                                                                         |
| 16-Jul-2024 🗄                                                                        |                                                                                         |

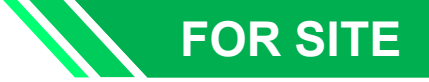

#### 4) Navigating the Module: How to reply to a query?

Different types of queries can be found under their respective query list:

| Type of queries                                   | Task Tab               | Refer to          |
|---------------------------------------------------|------------------------|-------------------|
| RI queries on DNC/SAE/UPT report submitted to IRB | DNC/SAE/UPT (RI Query) | <b>Query List</b> |
| RI queries on the completed MOH report            | MOH report             | e-Form Query List |
| MOH queries on the submitted MOH report           | MOH report             | E, MOH Query List |

Note

The red dot will indicate that there are unanswered queries.

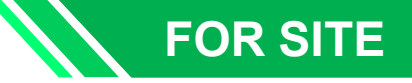

#### 4) Navigating the Module: How to reply to a query?

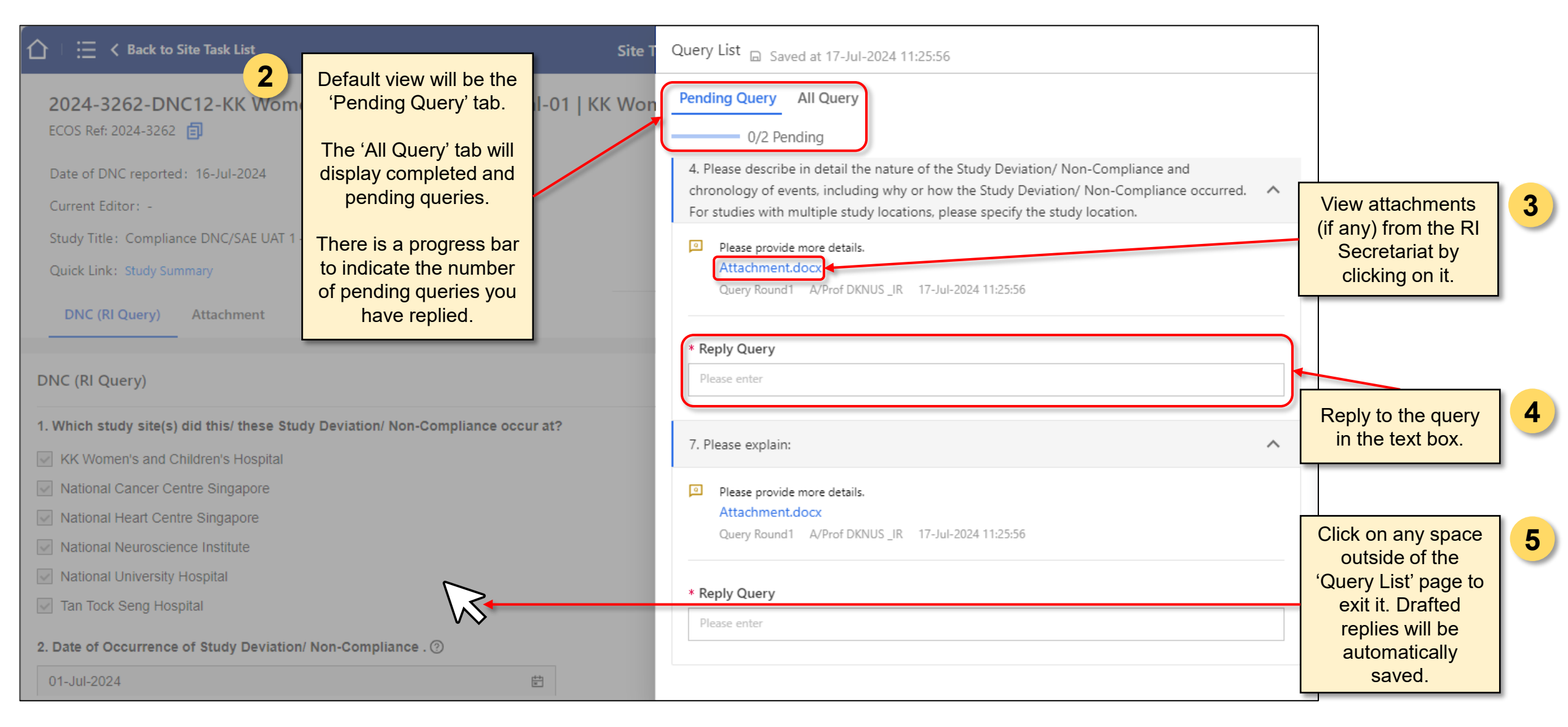

#### FOR SITE

#### 4) Navigating the Module: How to reply to a query?

| ☆ □ Ξ < Back to My Tasks                                                                                                    | Site Task Detail                                                                                                    | 🛃 🤔 ୪               | ·                                                |
|----------------------------------------------------------------------------------------------------|----------------------------------------------------------------------------------------------------|---------------------|--------------------------------------------------|
| 2024-3262-DNC12-KK Women's and ECOS Ref: 2024-3262                                                                                                    | d Children's Hospital-01   KK Women's and Children's Hospital Pending PI Re                                                                                                    | esponse Reply Query | Click 'Reply Query' to submit.                   |
| Date of DNC reported: 16-Jul-2024                                                                                                    |                                                                                                    |                     | Note: The system will only allow you to click    |
| Current Editor: -                                                                                                    |                                                                                                    |                     | on 'Reply Query' when                            |
| Study Title: Compliance DNC/SAE UAT 1 – Multi-Cl                                                                                                    | uster, Multi-Site HBR                                                                                                    |                     | reply.                                           |
| Quick Link: Study Summary                                                                                                    |                                                                                                    |                     |                                                  |
| DNC (RI Query) Attachment                                                                                                    |                                                                                                    |                     |                                                  |
| DNC (RI Query)                                                                                                    |                                                                                                    | E, Query List       | There is no red dot if all queries have a reply. |
| Guidance                                                                                                    |                                                                                                    | Guidance            |                                                  |
| This report form should be submitted once Principal Ir<br>requirement. All sections must be completed. Principa<br>deviations are substantial or are likely to result in grea                                                                                                    | nvestigator is aware of the non-compliance/ study deviation according to the reviewing IRB's<br>al Investigators are obliged to suspend their research immediately pending their report to the IRB if<br>ater harm or greater likelihood of harm to the research participants.                                                                                                    | DNC Form            |                                                  |
| <ul> <li><u>Definitions</u></li> <li>Study Deviation: is an unplanned excursion from the second participant who does not meet all inclus reviewed and approved by the IRB and the sponse research participants.</li> <li>Study deviation is also used to refer to any other, failed to perform tests required by the protocol or protocol.</li> </ul> | study that is not implemented or intended as a systematic change.<br>exception to the protocol (e.g. agreement between sponsor and investigator to enroll a single<br>ion/exclusion criteria). Like study amendments, deviations initiated by the investigator must be<br>sor prior to implementation, unless the change is necessary to eliminate an immediate hazard to the<br>unplanned, instance(s) of study non-compliance. For example, situations in which the investigator<br>failures on the part of the research participant(s) to complete scheduled visits as required by the | Declaration         |                                                  |

## FOR SITE

#### 4) Navigating the Module: How to reply to a query?

protocol.

|                                                                                                    | Site Task Detail                                                                                                    |                     | F 🚡 ४                                                       |                                                             |
|----------------------------------------------------------------------------------------------------|----------------------------------------------------------------------------------------------------|---------------------|-------------------------------------------------------------|-------------------------------------------------------------|
| 2024-3262-DNC12-KK Women                                                                                                    | Reply Query X                                                                                                    | Pending PI Response | Reply Query                                                 |                                                             |
| Date of DNC reported: 16-Jul-2024                                                                                                    | O you want to submit the following replies with the latest form?                                                                                                    |                     |                                                             |                                                             |
| Current Editor: -                                                                                                    | Query Item: 4. Please describe in detail the nature of the Study Deviation/ Non-                                                                                                    |                     |                                                             |                                                             |
| Study Title: Compliance DNC/SAE UAT 1 – N                                                                                                    | Compliance and chronology of events, including why or how the Study Deviation/ Non-                                                                                                    |                     |                                                             |                                                             |
| Quick Link: Study Summary                                                                                                    | Compliance occurred. For studies with multiple study locations, please specify the study location.                                                                                                    |                     |                                                             |                                                             |
| DNC (RI Query) Attachment                                                                                                    | Please provide more details.     Attachment.docx                                                                                                    |                     |                                                             |                                                             |
| DNC (RI Query)                                                                                                    | Lorem ipsum dolor sit amet, consectetuer adipiscing elit. Maecenas porttitor congue massa.<br>Fusce posuere, magna sed pulvinar ultricies, purus lectus malesuada libero, sit amet<br>commodo magna eros quis urna. Nunc viverra imperdiet enim. |                     | E. Query List                                               |                                                             |
| Guidance                                                                                                    |                                                                                                    | Guidand             | e                                                           |                                                             |
| This report form should be submitted once Prir<br>requirement. All sections must be completed. F                                                                                                    | Query Item: 7. Please explain:                                                                                                    | RB if DNC Fo        | rl                                                          |                                                             |
| Definitions<br>Study Deviation: is an unplanned excursion fro                                                                                                    | Please provide more details. Attachment.docx                                                                                                    | Declarat            | A pop-up will app<br>confirm your dec<br>reply. Click on 'C | ear to prompt yo<br>vision to submit y<br>Confirm' to proce |
| <ul> <li>A study deviation could be a limited prospire<br/>research participant who does not meet al<br/>reviewed and approved by the IRB and the<br/>research participants.</li> <li>Study deviation is also used to refer to an</li> </ul> | Cancel                                                                                                    | be<br>rd to the     | All replies will<br>(read-only). To e<br>click 'Can         | be displayed he<br>edit the reply ag<br>cel' to return.     |
| failed to perform tests required by the prot                                                                                                    | ocol or failures on the part of the research participant(s) to complete scheduled visits as required b                                                                                                    | w the               |                                                             |                                                             |

22

7

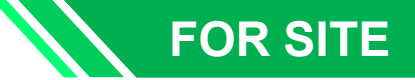

|   |                                                                                        | 合日                                 | E < Back to Site Task List                                                                                               | Site Task Detail                         |                                    | ታ 🤹 🕹                               |
|---|----------------------------------------------------------------------------------------|------------------------------------|----------------------------------------------------------------------------------------------------|------------------------------------------|------------------------------------|-------------------------------------|
| _ |                                                                                        | <b>202</b><br>ECOS                 | 24-3262-DNC5-National Cancer Centr                                                                                       | e Singapore-01E   National Cance         | er Centre Singapore MOH Report Pen | ding PI Response 🔁 Submit           |
|   | Click on 'SOC' / 'Tie<br>SOC' / 'SAE' tab                                              | ered <sup>e</sup>                  | of DNC reported : 11-Jul-2024<br>ent Editor: -                                                                           | Outcome: Reportable as SOC within 7 days |                                    |                                     |
|   | The tab will appear<br>if the RI Secretariat<br>determined the eve<br>reportable to MO | only<br>has<br>nt is<br><u>H</u> . | y Title:Compliance DNC/SAE UAT 1 – Multi-Cluster, M<br>k Link:Study Summary<br><del>NC (RI Query) → SOC Attachment</del> | Iulti-Site HBR                           |                                    |                                     |
|   | The MOH Report<br>template will load v<br>some pre-filled det                          | t<br>vith <b>c</b><br>ails         |                                                                                                    |                                          | Export Z Edit Track Change         | ges 💽 e-Form Query List             |
|   | the DNC / SAE rep                                                                      | ort. p                             | oortant note:<br>id the SOC arise in relation to a HBR study?                                                            |                                          |                                    | Annex A                             |
|   |                                                                                        | ● \<br>● N<br>*2) Di               | Yes<br>No<br>id the SOC cause harm/death to or had the potenti                                                           | al to cause harm to research subjects?   |                                    | Click on 'Edit' to complete report. |
|   |                                                                                        | (<br>1                             | Yes<br>No                                                                                                    |                                          |                                    |                                     |

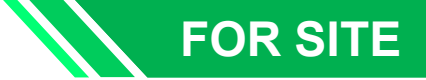

|                                                                               | Site Task Detail                                    | ታ 🤹                                                |
|-------------------------------------------------------------------------------|-----------------------------------------------------|----------------------------------------------------|
| 2024-3262-DNC5-National Cancer Cent<br>ECOS Ref: 2024-3262                    | re Singapore-01E   National Cancer Centre Singapore | MOH Report Pending PI Response 📩 Submit            |
| Date of DNC reported: 11-Jul-2024                                             | Outcome: Reportable as SOC within 7 days            |                                                    |
| Current Editor: NCC_BU                                                        |                                                     |                                                    |
| Study Title: Compliance DNC/SAE UAT 1 – Multi-Cluster, N                      | /ulti-Site HBR                                      |                                                    |
| Quick Link: Study Summary                                                     |                                                     |                                                    |
| DNC (RI Query) SOC Attachment                                                 |                                                     |                                                    |
|                                                                               |                                                     |                                                    |
| SOC                                                                           | 🗙 Cancel 🕞 Save                                     | Track Changes 🗐 e-Form Query List                  |
| Important note:<br>*1) Did the SOC arise in relation to a HBR study?<br>• Yes |                                                     | Reporting Suspected Off                            |
| ○ No                                                                          | 3 Click on 'Save' to                                | click on 'Track                                    |
| *2) Did the SOC cause harm/death to or had the potent                         | ial to cause harm to research subjects?             | the edits made                                     |
| <ul><li>Yes</li><li>No</li></ul>                                              |                                                     | from the last<br>version which<br>could be made by |
|                                                                               |                                                     | another person.                                    |

| 🛆 🗆 🗮 < Back to Review Task                                                                                                    | Review Task Detail                                                                                                    | F 🔓 S                                                          |
|----------------------------------------------------------------------------------------------------|----------------------------------------------------------------------------------------------------|----------------------------------------------------------------|
| 2024-3262-DNC14-National Cance<br>5<br>Track Changes                                                                                           | Select the 2 different versions of the report to compare<br>By default, the system will compare between the latest<br>version and the version immediately before that. | MOH Report PL Responded Pending RL Review Conv<br>Close Export |
| Current Version 25-Jul-2024 14:35:35 2024-32<br>Reporting Suspected Offence or Con<br>Date<br>19-Jul-2024 25-Jul-2024                          | 62-DNC14-National Cancer C V<br>Previous Version 19-Jul-2024<br>Itravention (SOC)<br>Sreen highlight refers<br>to text added.                                          | 17:25:27 2024-3262-DNC14-National Cancer C ∨                   |
| Purple highlight with strikethrough refers to text deleted.         *1) Did the SOC arise in relation to a HBR studie         • Yes         No | / {                                                                                                    | Query V                                                        |

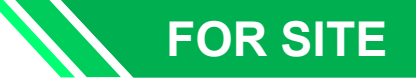

| ☆ □ Ξ < Back to My Tasks                                                            |                                                    | Site Task Detail              |                                                                                                    | ት 🚡 ୪                                                                                                    |                                              |                                                                                                    |                 |
|-------------------------------------------------------------------------------------|----------------------------------------------------|-------------------------------|----------------------------------------------------------------------------------------------------|----------------------------------------------------------------------------------------------------|----------------------------------------------|----------------------------------------------------------------------------------------------------|-----------------|
| DNC (RI Query)                                                                      | Women's and Children's Hospita                     | I-01   KK Women's and Child   | ren's Hospital Pending PI Response                                                                                                    | Reply Query                                                                                                    | Docum                                        | d Attachment                                                                                                    | Save            |
| Attachment Document 6 To attach sup document(s) red any of your rep on the 'Attachn | porting<br>quired for<br>lies, click<br>nent' tab. | Uploaded by<br>7<br>No Record | Upload Date Act<br>Click on 'Upload Attachment' H<br>a pop-up page will appear on<br>Click 'Upload' and select th<br>upload. Provide a description<br>document. For a query re<br>attachment, you can indicat<br>query it is for.<br>Click 'Save' to complete the<br>Note: Only the user who uplo<br>documents can delete th | Upload Attachment<br>tion<br>button and<br>the right.<br>he file to<br>on to the<br>elated<br>te which<br>e upload.<br>baded the<br>hem. | * Docur<br>t u<br>E<br>f<br>C<br>A<br>I<br>E | Examples of attachmen<br>for the SOC & SAE repo<br>Study Protocol, IRB<br>Application Form,<br>nformed Consent Form<br>etc. | ts<br>prt:<br>, |

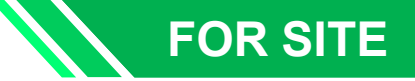

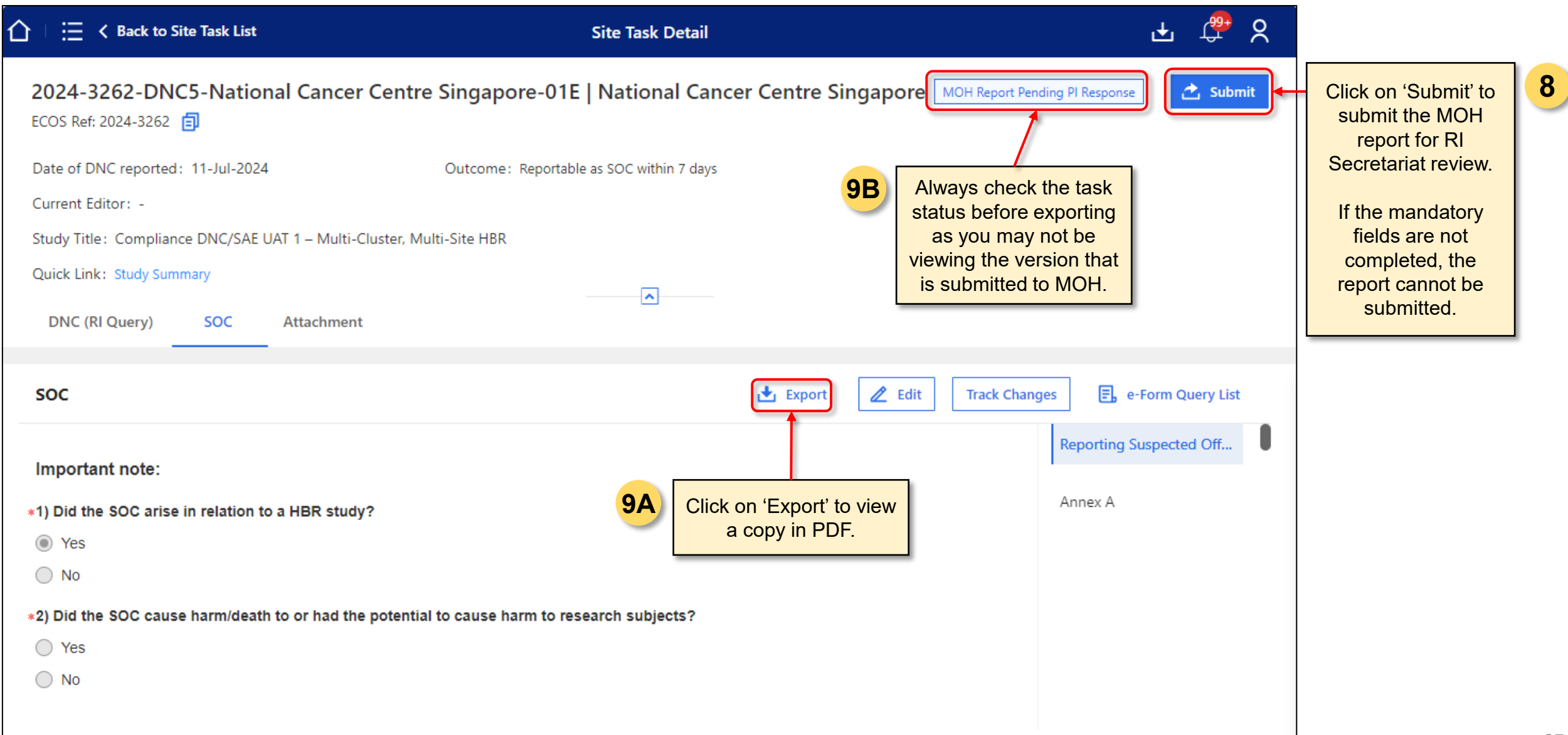

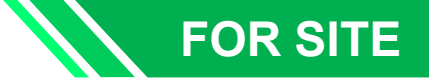

Information required on the MOH report is exactly the same as the hard copy version.

#### Sample SOC Reporting Template

| UN                                                                                                    | REPORTING SUSPECTED OFFENCE OR CONTRAVENTION (SOC)                                                                                                    |
|----------------------------------------------------------------------------------------------------|----------------------------------------------------------------------------------------------------|
| UN                                                                                                    | IDER SECTION 23(3) OF THE HUMAN BIOMEDICAL RESEARCH ACT (HBRA)                                                                                                    |
|                                                                                                    |                                                                                                    |
| Form A1 -                                                                                                    | - HUMAN BIOMEDICAL RESEARCH (HBR)                                                                                                    |
| Importa                                                                                                    | nt note:                                                                                                    |
| 1) Did the                                                                                                    | e SOC arise in relation to a HBR study?                                                                                                    |
| 🗆 Yes (p                                                                                                    | lease fill up the form below)                                                                                                    |
| No (in related to                                                                                                    | cident is not reportable under the HBR framework. Please use Form B* to report SC tissue banks and tissue banking activities)                                                                                                    |
| 2) Did the                                                                                                    | SOC cause harm/death to or had the potential to cause harm to research subje                                                                                                    |
| 🗆 Yes (p                                                                                                    | lease fill up the form)                                                                                                    |
| 🗆 No (pl                                                                                                    | ease report the SOC using the form on TIARAS during annual declaration of                                                                                                    |
| compliant                                                                                                    | ce)                                                                                                    |
| Compliant<br>Note: Incider<br>the exemption<br>Consent – E.                                                                              | ce)<br>nts involving consent obtained in the absence of a witness do <u>not</u> need to be reported if the incidents<br>on criteria specified in Regulation 2 of the Human Biomedical Research (Requirements for Appl<br>xemption) Regulations 2019.                                                                                                    |
| Note: Incider<br>Note: Incider<br>the exemption<br>Consent – E<br>A) Name                                                                | ce)<br>nts involving consent obtained in the absence of a witness do <u>not</u> need to be reported if the incidents<br>on criteria specified in Regulation 2 of the Human Biomedical Research (Requirements for Appl<br>xemption) Regulations 2019.<br>of Supervising Research Institution (RI)                                                                                                    |
| Compliand<br>Note: Incider<br>the exemption<br>Consent – E<br>A) Name<br>Tap here                                                        | ce)<br>Ints involving consent obtained in the absence of a witness do <u>not</u> need to be reported if the incidents<br>on criteria specified in Regulation 2 of the Human Biomedical Research (Requirements for Appl<br>xemption) Regulations 2019.<br>of Supervising Research Institution (RI)<br>to enter text.                                                                                                    |
| Note: Incider<br>the exemption<br>Consent – E<br>A) Name<br>Tap here<br>B) Sumn                                                          | ce) Ints involving consent obtained in the absence of a witness do <u>nor</u> need to be reported if the incidents on criteria specified in Regulation 2 of the Human Biomedical Research (Requirements for Appl xemption) Regulations 2019. In Supervising Research Institution (RI) In to enter text. Inary of Suspected Offence or Contravention                                                                                                    |
| Note: Incider<br>the exemptic<br>Consent – E<br>A) Name<br>Tap here<br>B) Sumn<br>Date of in                                             | ce)  nts involving consent obtained in the absence of a witness do <u>nor</u> need to be reported if the incidents on criteria specified in Regulation 2 of the Human Biomedical Research (Requirements for Apple xemption) Regulations 2019.  of Supervising Research Institution (RI)  to enter text.  hary of Suspected Offence or Contravention  incident(s): Tap here to enter text.                                                                                                    |
| Note: Incider<br>the exemption<br>Consent – E<br>A) Name<br>Tap here<br>B) Summ<br>Date of in<br>Date sup                                | ce)  nts involving consent obtained in the absence of a witness do <u>nor</u> need to be reported if the incidents on criteria specified in Regulation 2 of the Human Biomedical Research (Requirements for Apple<br>xemption) Regulations 2019.  of Supervising Research Institution (RI)  to enter text.  nary of Suspected Offence or Contravention ncident(s): Tap here to enter text.  ervising RI first becomes aware of incident: Tap to enter a date.                                                                                                    |
| Note: Incident<br>Note: Incident<br>the exemptil<br>Consent – E<br>A) Name<br>Tap here<br>B) Summ<br>Date of in<br>Date sup<br>No. of su | ce) Ints involving consent obtained in the absence of a witness do <u>nor</u> need to be reported if the incidents on criteria specified in Regulation 2 of the Human Biomedical Research (Requirements for Apple xemption) Regulations 2019. In of Supervising Research Institution (RI) Into enter text. Intervising RI first becomes aware of incident: Tap to enter a date. Intervising RI first becomes aware to enter text. Intervising RI first becomes aware of incident: Tap to enter a date. Intervising RI first becomes aware to enter text. Intervising RI first becomes aware to enter text. Intervising RI first becomes aware to enter text. Intervising RI first becomes aware to enter text. Intervising RI first becomes aware to enter text. Intervising RI first becomes aware to enter text. Intervising RI first becomes aware to enter text. Intervision RI first becomes aware to enter text. Intervision RI first becomes aware text and the text addition RI first becomes aware text addition RI first becomes aware text addition RI first becomes aware text |
| Note: Incider<br>the exemptic<br>Consent – E<br>A) Name<br>Tap here<br>B) Sumn<br>Date of in<br>Date sup<br>No. of su<br>Brief des       | ce)  nts involving consent obtained in the absence of a witness do <u>nor</u> need to be reported if the incidents on criteria specified in Regulation 2 of the Human Biomedical Research (Requirements for Appli<br>xemption) Regulations 2019.  of Supervising Research Institution (RI)  to enter text.  nary of Suspected Offence or Contravention  ncident(s): Tap here to enter text.  ervising RI first becomes aware of incident: Tap to enter a date.  bjects affected: Tap here to enter text.  cription of SOC:                                                                                                    |

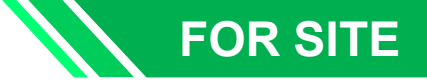

Sample SAE Reporting Template

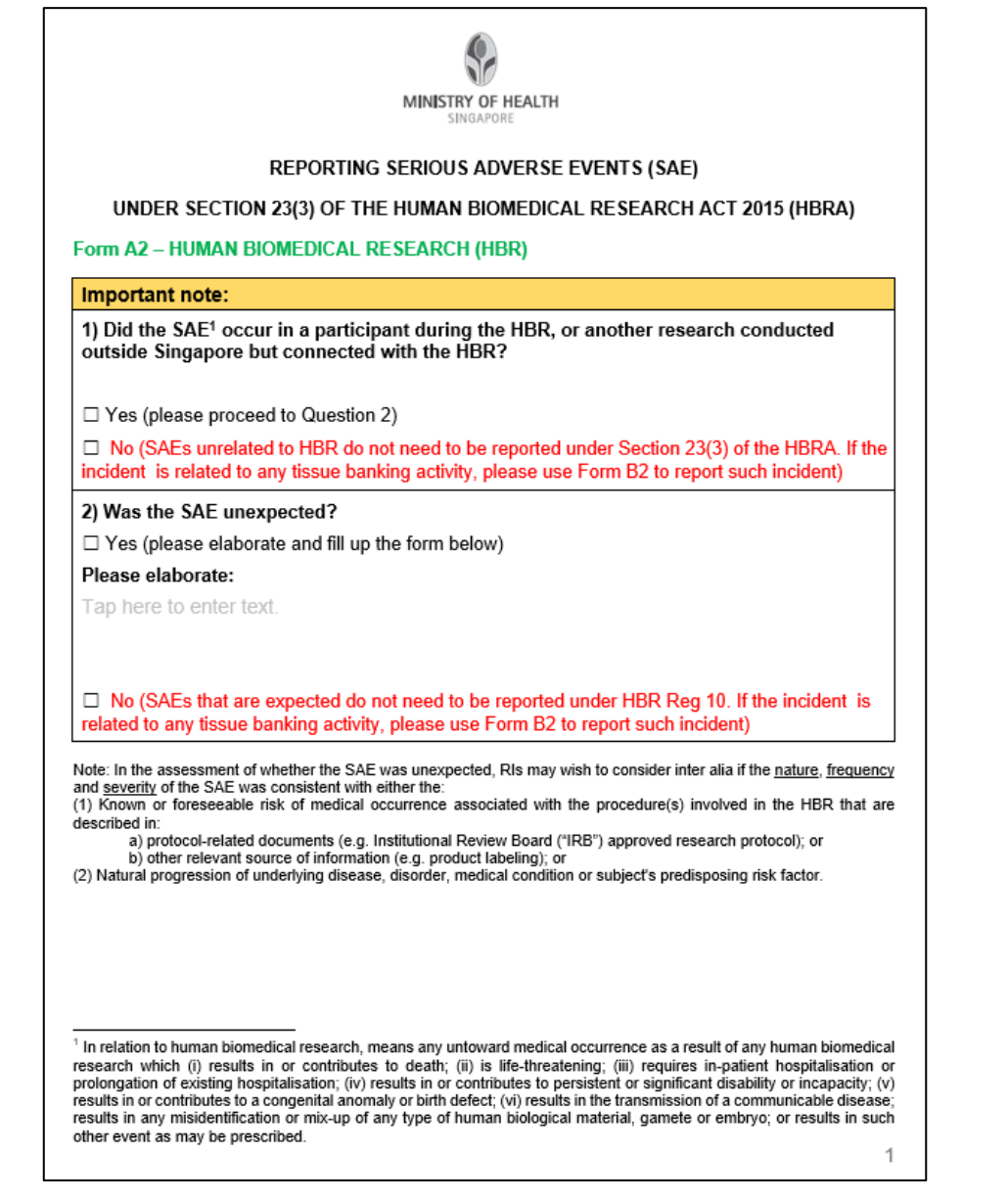

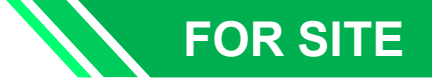

#### Sample Tiered SOC Reporting Template

| А        | utoSave 🤇                                                                                                    | • # E           | ୬•୯- ₹                                               | SOC Tie                         | ered Reporting f          | Form for SOCs (RI            | ).xlsx 🕐 No Label 🗸                      | D Sea                                     | irch                                                           |                                                                                                    | Chee Kok Keong (SHHQ)                                                                                                    | СК 🖬 -                                   | - <u> </u>                               |
|----------|----------------------------------------------------------------------------------------------------|-----------------|------------------------------------------------------|---------------------------------|---------------------------|------------------------------|------------------------------------------|-------------------------------------------|----------------------------------------------------------------|----------------------------------------------------------------------------------------------------|----------------------------------------------------------------------------------------------------|------------------------------------------|------------------------------------------|
| Fil      | File       Home       Insert       Page Layout       Formulas       Data       Review       View       Automate       Help       Acrobat |                 |                                                      |                                 |                           |                              |                                          |                                           |                                                                |                                                                                                    |                                                                                                    |                                          |                                          |
| Pa       | n X<br>□ □ ~<br>ste ≪                                                                                                    | Arial<br>B I    | ~  12<br>∪ ~   ⊞ ~   ,                               | ✓ A <sup>^</sup> A <sup>×</sup> |                           | ** • ₽<br>• • • • •          | General<br>\$ ~ % <b>9</b>               | →<br>==================================== | Conditional Formatting ~<br>Format as Table ~<br>Cell Styles ~ | Insert ~ ∑<br>Delete ~ ↓<br>Format ~ ♦                                                                               | Sort & Find & A<br>Filter - Select -                                                                                          | nalyze<br>Data                           | y Add-ins                                |
| Cli      | Clipboard 🖬 Font 🗊 Alignment 🖬 Number 🖬 Styles Cells Editing Analysis Sensitivity Add-ins 🥿                                              |                 |                                                      |                                 |                           |                              |                                          |                                           |                                                                |                                                                                                    |                                                                                                    |                                          |                                          |
| 130      | $130  \overline{}  \vdots  \times  \checkmark  f_x$                                                                                      |                 |                                                      |                                 |                           |                              |                                          |                                           |                                                                |                                                                                                    |                                                                                                    |                                          |                                          |
|          | A                                                                                                    | В               | С                                                    | D                               | E                         | F                            | G                                        | н                                         | 1                                                              | J                                                                                                    | к                                                                                                    | L                                        | M                                        |
|          | Section 23(3)(a) of the Human Biomedical Research Act<br>Regulation 8(3) of the Human Biomedical Research Regulations                    |                 |                                                      |                                 |                           |                              |                                          |                                           |                                                                |                                                                                                    |                                                                                                    |                                          |                                          |
| 1        |                                                                                                    |                 | Rep                                                  | orting Susp                     | ected Offenc              | es or Contrave               | ntions (SOC) that d                      | id not cause h                            | arm to and had no po                                           | otential to cause har                                                                                                | m to research subjects                                                                                                    |                                          |                                          |
| 2        |                                                                                                    |                 | Name                                                 | e of Researc                    | ch Institution:           | Singapore Heal               | Ith Service Pte Ltd                      |                                           |                                                                |                                                                                                    |                                                                                                    |                                          |                                          |
| 3        |                                                                                                    |                 |                                                      | Repo                            | orting Period:            | 01 Jan 2024 to               | 31 Dec 2024                              |                                           |                                                                |                                                                                                    |                                                                                                    |                                          |                                          |
| 4        | S/N                                                                                                    | SOC<br>Category | HBRA<br>Section(s) /<br>Regulation(s)<br>Contravened | IRB<br>Reference<br>Number      | Date of SOC<br>Occurrence | Site(s) of SOC<br>Occurrence | Person(s) Who<br>Contravened the<br>HBRA | No. of Subject(s<br>Affected              | s) Research<br>Interventions<br>Involved                       | Brief Summary of SOC<br>(Please provide key<br>details of SOC, including<br>details of how the<br>incident occurred) | Rationale by RI for<br>Classifying SOC as No<br>Harm & No Potential for<br>Harm to Safety & Welfard<br>of Research Subject(s) | Date Corrective<br>Action<br>Implemented | Date Preventive<br>Action<br>Implemented |
| 5        |                                                                                                    |                 |                                                      |                                 |                           |                              |                                          |                                           |                                                                |                                                                                                    |                                                                                                    |                                          |                                          |
| 6        |                                                                                                    |                 |                                                      |                                 |                           |                              |                                          |                                           |                                                                |                                                                                                    |                                                                                                    |                                          |                                          |
| 7        |                                                                                                    |                 |                                                      |                                 |                           |                              |                                          |                                           |                                                                |                                                                                                    |                                                                                                    |                                          |                                          |
| 8        |                                                                                                    |                 |                                                      |                                 |                           |                              |                                          |                                           |                                                                |                                                                                                    |                                                                                                    |                                          |                                          |
| 9        |                                                                                                    |                 |                                                      |                                 |                           |                              |                                          |                                           |                                                                |                                                                                                    |                                                                                                    |                                          |                                          |
| 10       |                                                                                                    |                 |                                                      |                                 |                           |                              |                                          |                                           |                                                                |                                                                                                    |                                                                                                    |                                          |                                          |
| 11       |                                                                                                    |                 |                                                      |                                 |                           |                              |                                          |                                           |                                                                |                                                                                                    |                                                                                                    |                                          |                                          |
| 12       |                                                                                                    |                 |                                                      |                                 |                           |                              |                                          |                                           |                                                                |                                                                                                    |                                                                                                    |                                          |                                          |
| 14<br>15 |                                                                                                    |                 |                                                      |                                 |                           |                              |                                          |                                           |                                                                |                                                                                                    |                                                                                                    |                                          |                                          |
| 16<br>17 |                                                                                                    |                 |                                                      |                                 |                           |                              |                                          |                                           |                                                                |                                                                                                    |                                                                                                    |                                          |                                          |
| 18       |                                                                                                    |                 |                                                      |                                 |                           |                              |                                          |                                           |                                                                |                                                                                                    |                                                                                                    |                                          |                                          |
| De       | Sheet Notes (+)                                                                                                    |                 |                                                      |                                 |                           |                              |                                          |                                           |                                                                |                                                                                                    |                                                                                                    |                                          |                                          |
| Rea      | (eady 📡 Accessibility: Investigate 📃 🖳 — — + 70%                                                                                         |                 |                                                      |                                 |                           |                              |                                          |                                           |                                                                |                                                                                                    |                                                                                                    |                                          |                                          |

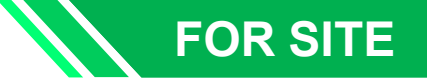

Can the Study Team Member (STM) complete the MOH Report on behalf of the PI / Site-PI?

Yes, the STM can either:

- Complete and submit the report directly for SingHealth RI review. The system will automatically reflect the STM's details as the submitter on the report. After review, the RI will seek PI / Site-PI endorsement of the finalised report, which will change the submitter's details to reflect the PI / Site-PI's information; OR
- 2. Draft, save the report and inform the PI / Site-PI to submit. Since the PI / Site-PI's details will be reflected as the submitter, subsequent step of endorsement will not be required.

Note that any steps for additional queries/endorsement will take up time. Please bear in mind the timeline for submission to MOH (especially for 7-day or 15-day reporting timeline).

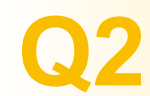

Can the STM respond to the queries on behalf of the PI / Site-PI?

Yes. But if the STM has responded to queries, and **at the same time edited and submitted the MOH report**, the STM's details will be reflected as the submitter on the report. The RI will then need to seek PI / Site-PI endorsement, so that the PI / Site-PI's details are reflected as the submitter. Note: If the edit button is clicked and report saved, it will mean that the report has been edited.

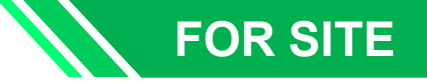

If the DNC/SAE/UPT is not reportable to MOH, what will the site team see in ECOS?

In the manual process, the RI will not contact the site team (PI / Site-PI, Co-I & STM) if there is no reporting required. Similarly, in ECOS, the site team will not see any pending tasks generated in the Compliance Module, if no reporting is required. The tab for SOC, Tiered SOC or SAE containing the MOH report details will also not appear.

If reporting is required, a pending task will show up in the Compliance Module. Notifications (email & system) will also be sent to the site team.

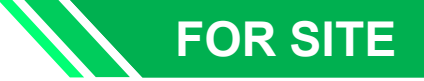

#### Applicable to PI / Site-PI only

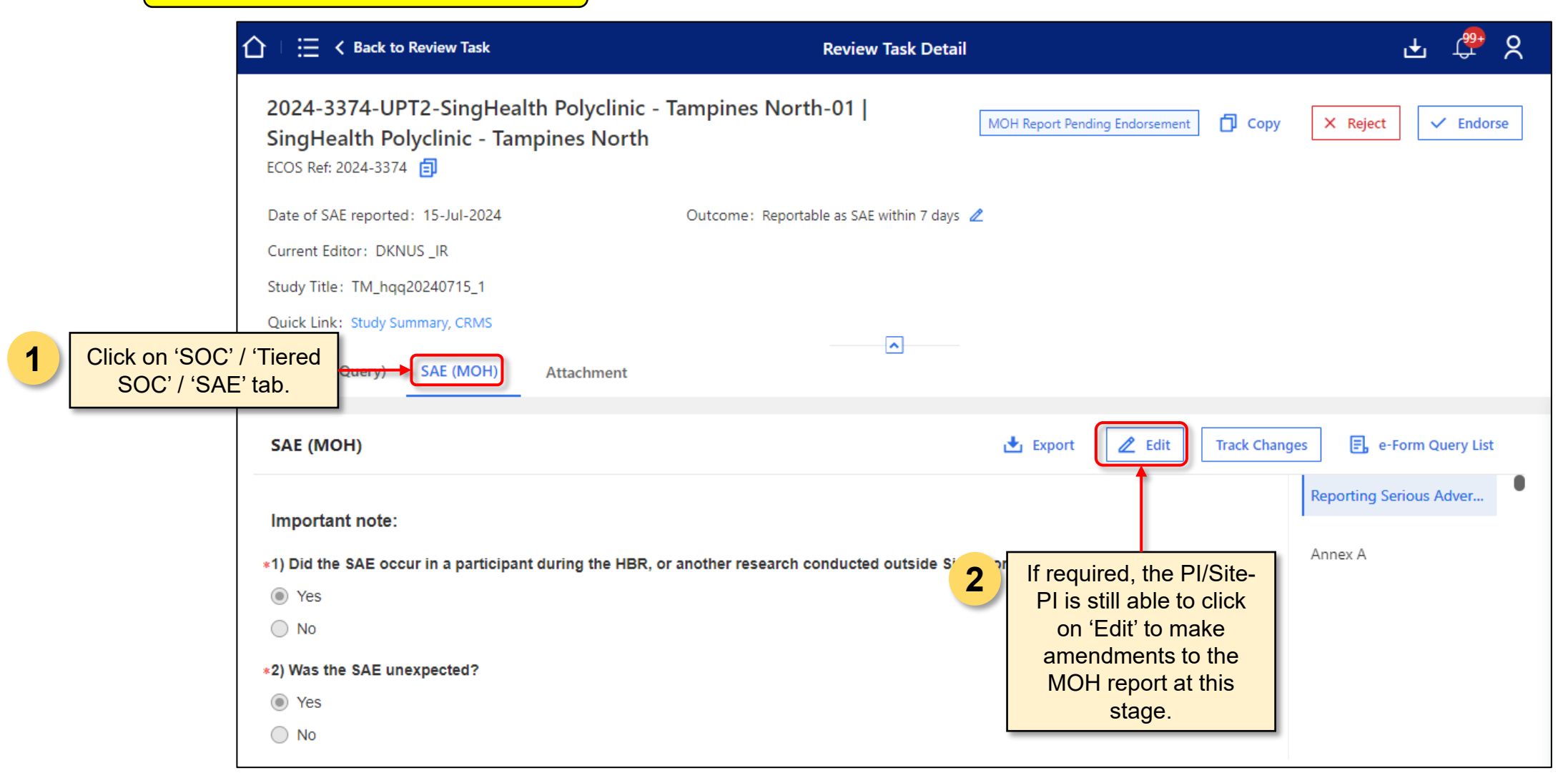

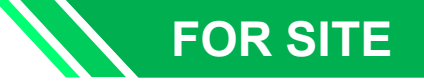

#### Applicable to PI / Site-PI only

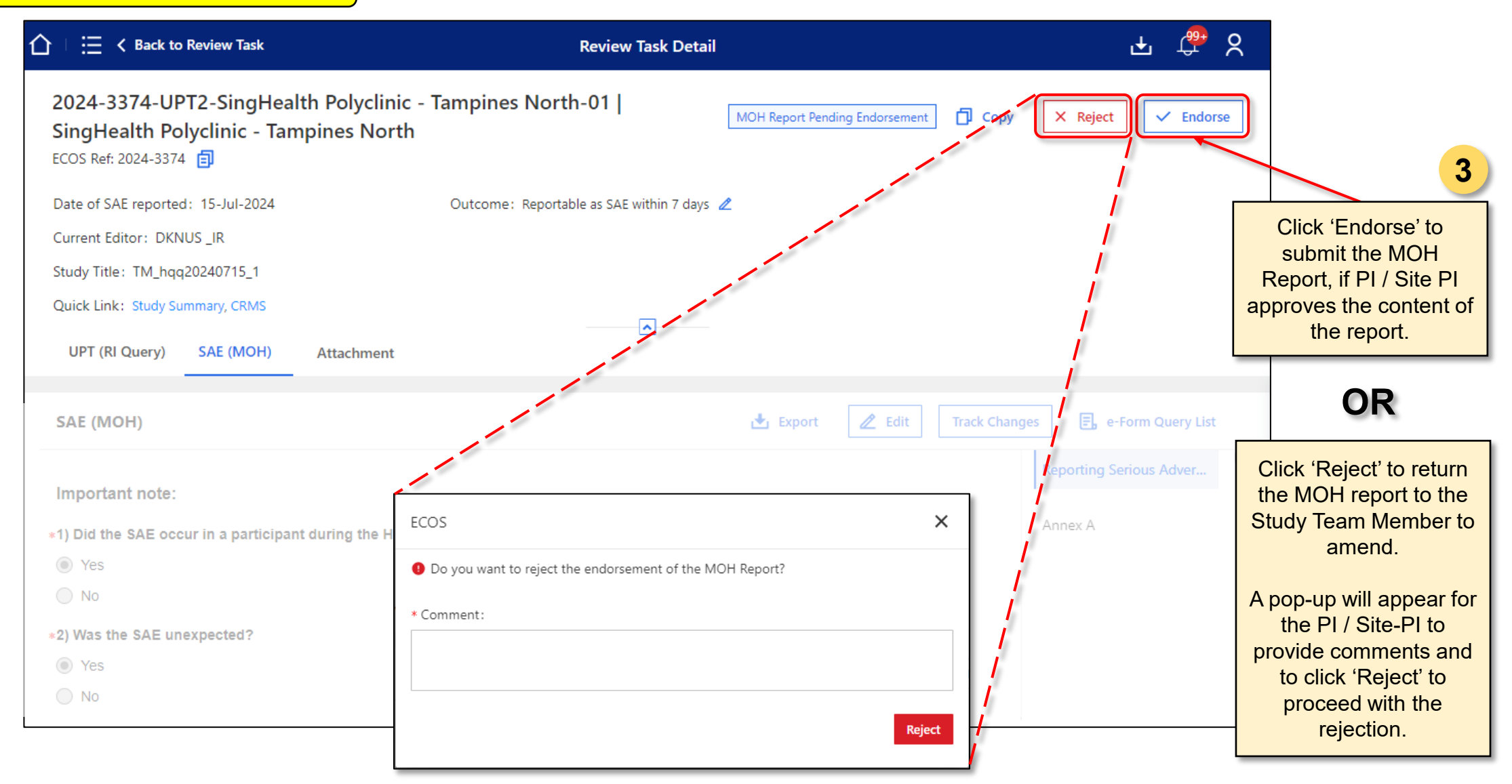

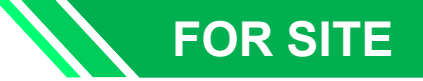

Will PI / Site-PI endorsement be required for every SOC/Tiered SOC/SAE report completed?

The details of the submitter will be auto-populated on the SOC/Tiered SOC/SAE report. If the PI / Site-PI has submitted the SOC/Tiered SOC/SAE report, the report (e.g., Section F of the SOC form) will display them as the Reporting Officer. No further endorsement by the PI / Site-PI is needed. If the details of Reporting Officer are the STM's, the RI will seek endorsement from the PI / Site-PI before submission to MOH.

#### F) Declaration by Reporter of the Suspected Offence or Contravention

- I confirm that all information provided herein is accurate and factually correct at the time of the submission.
- I confirm that the principal person in charge of my research institution has been informed of and has assessed the harm/potential harm that may be caused to any person through this incident.
- By submitting this form, I confirm that the research institution allows the Government of the Republic of Singapore to collect, share and use the information contained herein for the purposes of data analysis, evaluation and policy formulation and review. This consent is given on behalf of the research institution and it shall be governed by and construed in accordance with the laws of the Republic of Singapore.

| Name of Officer<br>Reporting SOC | KKH_PI 1          | Contact No.   | 67890003         |  |  |
|----------------------------------|-------------------|---------------|------------------|--|--|
| Occupation/<br>Designation       | Senior Consultant | Email Address | KKH_PI 1@abc.com |  |  |
| Signature                        |                   | Date          | 11-Jul-2024      |  |  |

This form is generated from the Ethics and Compliance Online System (ECOS). No signature is required.

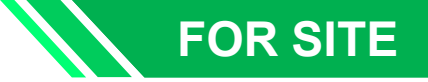

How do I know if the SOC/SAE report has been submitted to MOH?

Submission of SOC/SAE to MOH will be done by the SingHeath RI.

For a 7-day or 15-day submission of the SAE or 7-day submission of the SOC, when the SOC/SAE report has been submitted to MOH, the task status of 'Reported as SOC' or 'Reported as SAE' will be reflected. Tasks with these statuses can be found under the 'Site Task List' by filtering for them. They will not be shown automatically as only pending tasks are shown by default and tasks with the status of 'Reported as SOC' and 'Reported as SAE' are considered completed tasks.

|                                                           | Review Task Detail                                               | Ł 🛱 X                         | igtherapyularrow Back to Review Task                               | Review Task Detail                               | ± 🗘 X                                  |
|-----------------------------------------------------------|------------------------------------------------------------------|-------------------------------|--------------------------------------------------------------------|--------------------------------------------------|----------------------------------------|
| 2024-3262-DNC5-National Cancer Centre                     | Singapore-01C   National Cancer Centre Singapore Reported a      | :SOC                          | 2024-3262-SAE1-National Cancer Centre Singa                        | apore-01B   National Cancer Centre Singapore     | Reported as SAE                        |
| Date of DNC reported: 09-Jul-2024                         | Outcome : Reportable as SOC within 7 days 🖉 Submission Date : 11 | -Jul-2024 🙎                   | Date of SAE reported: 12-Jul-2024 Outc                             | come : Reportable as SAE within 7 days 🙎 Submiss | ion Date: 23-Jul-2024 🙎                |
| Current Editor: IMB_ROC1                                  |                                                                  |                               | Current Editor: IMB_ROC1                                           |                                                  |                                        |
| Study Title:Compliance DNC/SAE UAT 1 – Multi-Cluster, Mul | lti-Site HBR                                                     |                               | Study Title : Compliance DNC/SAE UAT 1 – Multi-Cluster, Multi-Site | HBR                                              |                                        |
| Last Submitted by: Mr IMB_ROC1                            |                                                                  |                               | Last Submitted by: Mr IMB_ROC1                                     |                                                  |                                        |
| Quick Link: Study Summary, CRMS                           | <b>A</b>                                                         |                               | Quick Link: Study Summary, CRMS                                    | <b>&gt;</b>                                      |                                        |
| DNC (RI Query) SOC Reviewer Worksheet                     | Attachment                                                       |                               | SAE (RI Query) SAE (MOH) Reviewer Worksheet At                     | ttachment                                        |                                        |
| SOC                                                       | 🛃 Export Track Changes 🗐 e-For                                   | n Query List 🔄 MOH Query List | SAE (MOH)                                                          | 🛃 Export Track Changes                           | E, e-Form Query List E, MOH Query List |

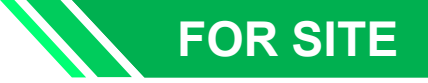

How do I know if the Tiered SOC report has been submitted to MOH?

Tiered SOC are to be submitted annually to MOH by the SingHealth RI. If the Tiered SOC report has been or will be submitted to MOH, the task status of 'Reported as DOC' will be reflected. Tasks with these status can be found under the 'Site Task List' by filtering for them. They will not be shown automatically as only pending tasks are shown by default and tasks with the status of 'Reported as DOC' are considered completed tasks.

| A Back to Site Task List                                              | Site Task Detail                                                           | <u>ج</u> بھ                                                                |
|-----------------------------------------------------------------------|----------------------------------------------------------------------------|----------------------------------------------------------------------------|
| 2024-3262-DNC10-KK Women's                                            | s and Children's Hospital-01   KK Women's and Children's Hospital Reported | l as DOC                                                                   |
| Date of DNC reported:11-Jul-2024<br>Current Editor:-                  | Outcome: Reportable as Tiered SOC Submission Date: 07                      | 7-Apr-2025                                                                 |
| Study Title:Compliance DNC/SAE UAT 1 – Mu<br>Quick Link:Study Summary | ulti-Cluster, Multi-Site HBR                                               | <b>Note:</b> As all Tiered SOC reports will be submitted to MOH during the |
| DNC (RI Query) Tiered SOC Attack                                      | hment                                                                      | annual Declaration of Compliance<br>(DOC) exercise, the submission         |
| Tiered SOC                                                            | 🛃 Export Track Changes 🗐 e-Fr                                              | date may be a future date of the next planned annual DOC exercise.         |

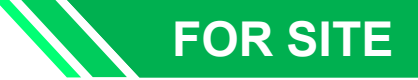

#### 4) Navigating the Module: What notifications are there?

Wed 11/10/2023 1-24 pm

An email notification will be sent to the ASSIGNED PI / Site PI / Co-I / STMs. ROs can be cc-ed in the emails.

The email will contain the study title, PI/Site-PI name, study site, and form reference number. There will also be a direct link to ECOS to bring the recipient directly to the platform.

 Image: State of the state of the state

Dear xx,

2

A system notification will be sent to the PI / Site PI / Co-I / STM's user account.

It can be access via the bell icon, found on the top right corner. A bubble will indicate the number of system notifications.

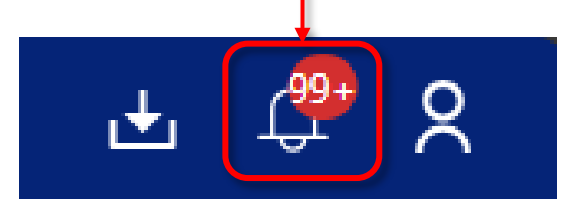

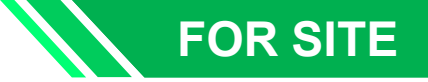

#### 4) Navigating the Module: What notifications are there?

Will the PI / Site-PI receive an email notification for the endorsement of the SOC/Tiered SOC/SAE report?

Yes, if endorsement is required. Endorsement is a site-specific and will be done by the site level PI. A sample email is below.

| Task ID: 2024-3262-DNC5-National Cancer Centre Singapore-01I –<br>Endorsement Required | P ⊙ ☞ P New meeting<br>07/22/2024 15:26:04 |
|----------------------------------------------------------------------------------------|--------------------------------------------|
|                                                                                        |                                            |
| Dear Asst Prof NCC_PI 2,                                                               |                                            |
| Task ID: 2024-3262-DNC5-National Cancer Centre Singapore-01I                           |                                            |
| Study Title: Compliance DNC/SAE UAT 1 - Multi-Cluster, Multi-Site HBR                  |                                            |
| PI/Site-PI: Asst Prof NCC_PI 2                                                         |                                            |
| Site of Occurrence: National Cancer Centre Singapore                                   |                                            |
| This is to notify you that the above mentioned DNC/ SAE requires your action.          |                                            |
|                                                                                        |                                            |

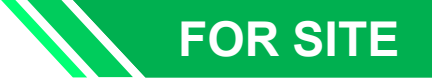

#### 4) Navigating the Module: What notifications are there?

2 As a STM, what kind of email notifications will I receive? Will the PI / Site-PI or Co-I receive the same email notifications?

Only personnel assigned to the tasks will receive the notifications. By default, everyone in the site team (PI / Site-PI, Co-I & STM) will be assigned to tasks and will receive the notifications. The STM(s) must be added in the CRMS UAL, in order for the RI to assign them to the task.

If the site has a large team, it is important to update the 'Contact Personnel' section in the 'Site Information' page in CRMS, to indicate the main and back up STMs which will be assigned the tasks. **Otherwise, the whole team will be assigned to the tasks**.

Assigned personnels will receive email notifications for the following tasks:

- a) Reply to RI queries on the DNC/SAE/UPT form
- b) Complete the MOH (SOC/Tiered SOC/SAE) report
- c) Reply to RI queries on the MOH report
- d) Reply to MOH queries relating to MOH report
- e) For PI / Site-PI only Endorsement of the MOH report

#### **Activation Date**

Activation of completion of SOC/Tiered SOC/SAE report via ECOS on 2 Sep 2024.

A New SOC/Tiered SOC/SAE reports to be completed will be sent through ECOS.

**B** Ongoing Tiered SOCs reports will continue to be completed manually, where ORIC will continue to communicate via email with the site team.

This means that the site team will receive queries and tasks (i.e., completing the MOH report) via a mixture of email and ECOS up to the next Annual Declaration of Compliance to MOH in April 2025.

For all ongoing Tiered SOCs that are to be completed manually, please complete them by end of 2024.

#### FOR RO

### 4) Navigating the Module: Where to view all tasks for the institution?

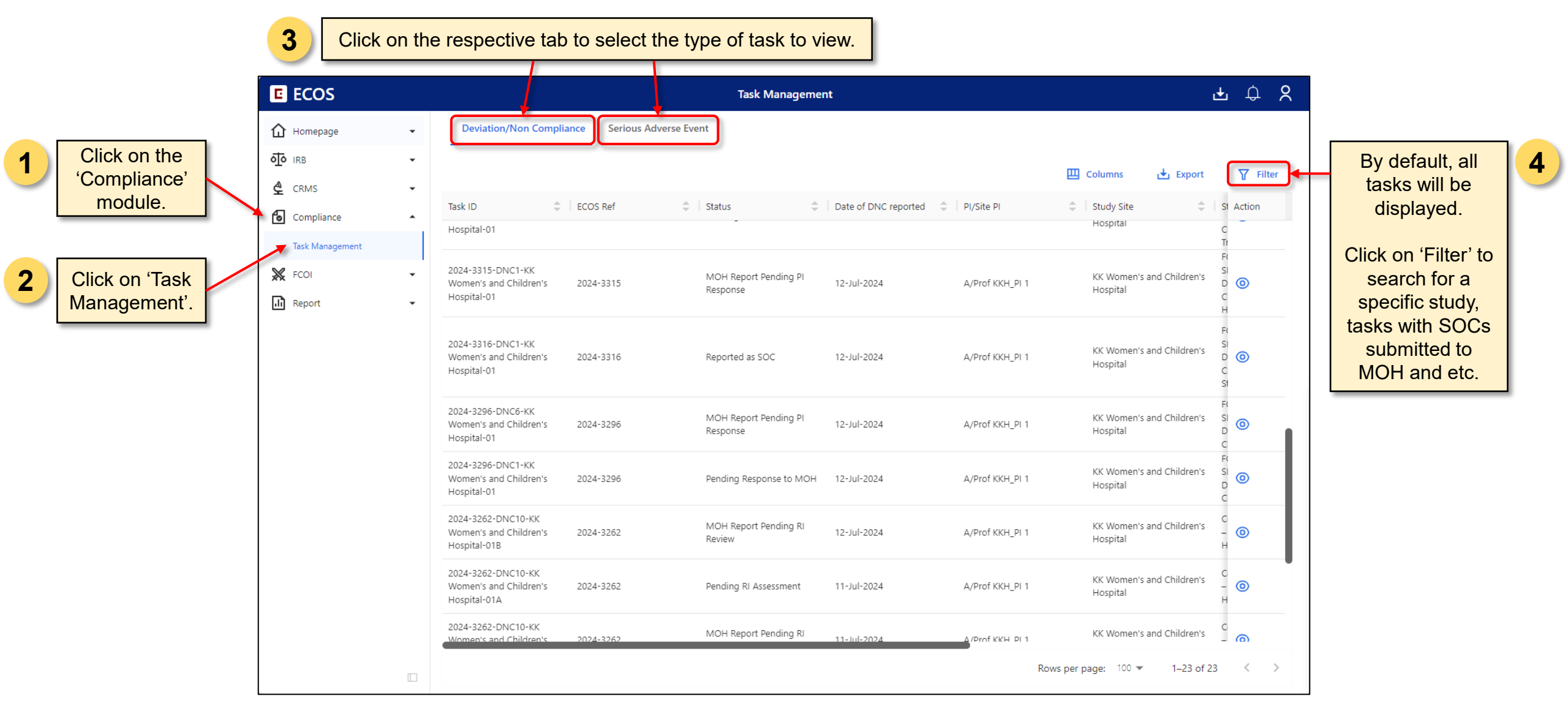

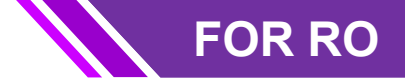

#### Navigating the Module: How to generate the Tiered SOC Report?

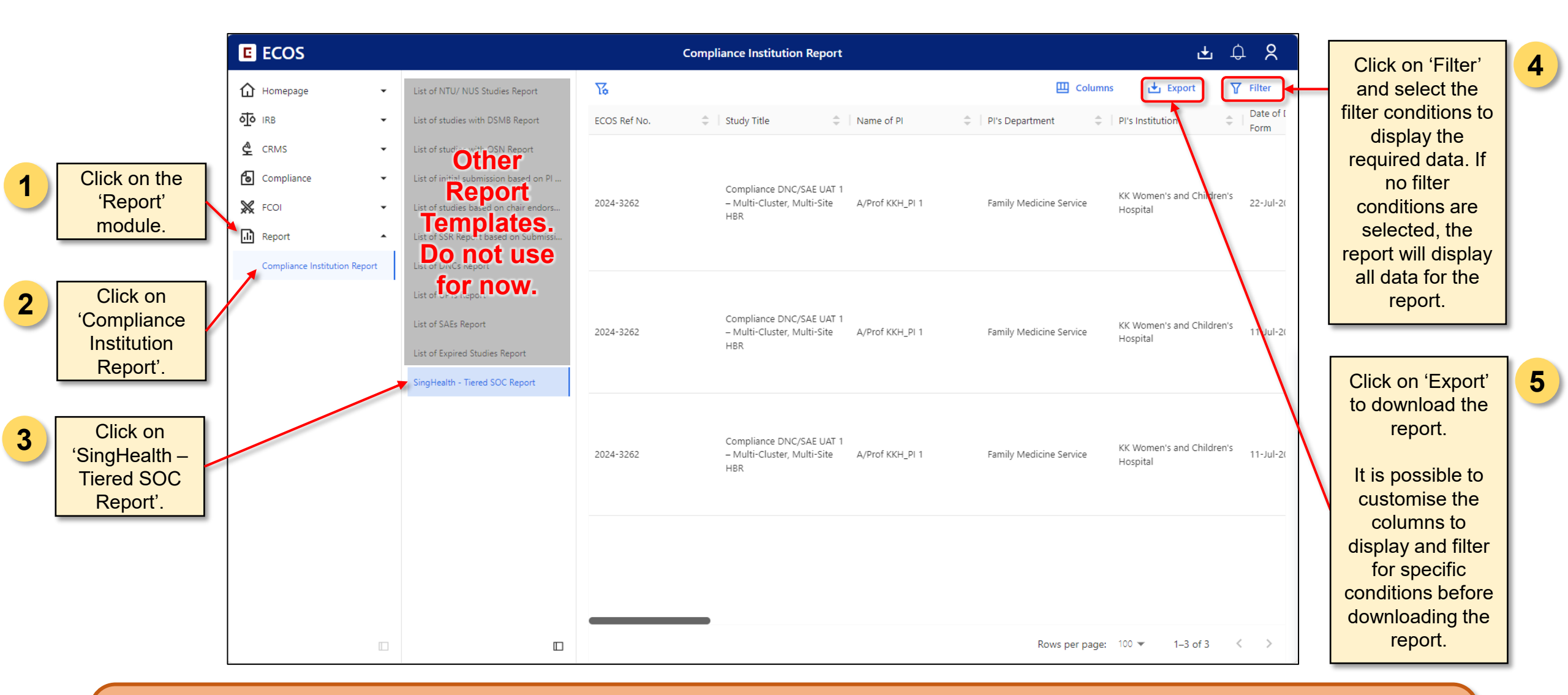

Reminder: The report will only be able to include data up to the day before the day of report generation.

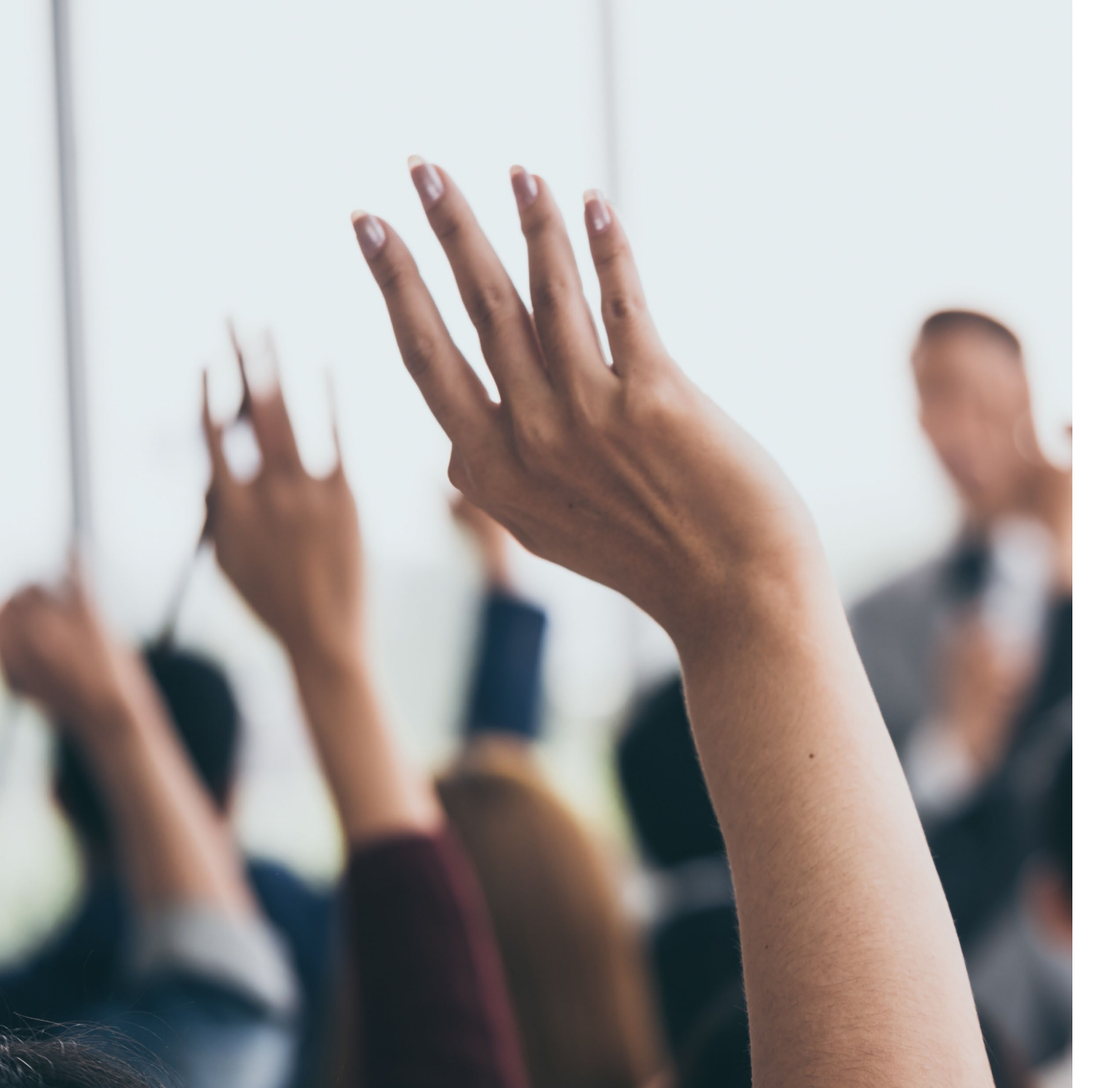

## **Need help?**

• SingHealth Users

it.helpdesk@singhealth.com.sg 1800-666-7777

• For Non-PHI Users

https://for.sg/ecos-support-request

### Highlights of the Q & A session

How can we assign a specific Study Team Member (STM) to a task?

The SingHealth RI reviewer will refer to the Contact Personnel section on the Site Information page in CRMS module and assign the task to the listed Primary and Backup Site Coordinator, in addition to the site PI and Co-I. Hence it is important that the study team indicates the Primary and Backup Site Coordinator on the Site Information page in CRMS. This is particularly so for a study with a large team. If there are no Primary and Backup Site Coordinator indicated, RI will assign the task to the entire team of STMs based on the User Authorisation List.

#### **Q2**

How many back-up coordinators can be added to receive the notifications?

Under the Site Information page in CRMS, only 1 personnel can be selected as the Primary Site Coordinator. As for the Backup Site Coordinator, there is no limit set in the system. All listed Backup Site Coordinators will receive the notifications for the tasks assigned, along with the Primary Site Coordinator.

### **Highlights of the Q & A session**

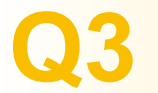

Will I get any notifications if the DNC/SAE is deemed non-reportable to MOH?

Notifications will not be sent to the study team if a DNC/SAE is deemed non-reportable to MOH. However, users can view the DNC/SAE that are non-reportable under 'Review Task' by clearing the Filter and select 'Non-Reportable' under the 'Outcome' filter.

I am currently a Study Administrator (SA) for a HBR study, can I assist the PI in replying queries or submitting the SOC form?

There is no functional role for the Study Administrator in the Compliance Module. Only STM(s) is/are able to respond to the queries and submit the MOH forms. STM can be broadly defined as site personnel directly involved in the research conduct e.g. CRCs, Study Nurses, Pharmacists, etc., whereas SA refers to site personnel not directly involved in the research but provides administrative support such as Executives involved in the Start-Up Activities of a research. A SA should not be added as a STM for the sole purpose of answering queries or submitting MOH forms. In the event where a study does not have a STM, PI/Site-PI or Co-I will have to respond to the tasks as needed.

Please carefully evaluate the role of the research personnel in the study before adding the personnel on the User Authorisation List (UAL).